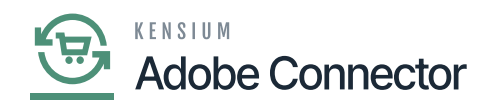

# **Inventory in Acumatica Through Receipts**

add inventory in Acumatica you need to use PO and Receipts. To access the [Receipts] you need to click on the **[Inventory]** on the left panel and click on Receipts under [Transaction] as shown below.

| • Acumatica                                | Search Q                              |                                                       |                                             | Revision Two Products<br>Products Wholesale | 10/22/2023<br>9.09 PM | 0 | 💄 admin admin | ~    |
|--------------------------------------------|---------------------------------------|-------------------------------------------------------|---------------------------------------------|---------------------------------------------|-----------------------|---|---------------|------|
| Finance                                    | Inventory                             |                                                       |                                             |                                             | 4 (\$*                | × | MIZATION TOOL | LS 🕶 |
| <ul><li>Banking</li><li>Payables</li></ul> | Adjustment New Transfer               | A New Kit<br>Assembly Rew Stock<br>Item               |                                             |                                             |                       |   |               |      |
| + Receivables                              | Transactions                          | Physical Inventory<br>Prepare Physical Count          | Inquiries                                   | Reports                                     |                       |   | TEMS          | 22   |
| Sales Orders                               | Issues                                | Physical Inventory Count<br>Physical Inventory Review | Storage Summary                             | Inventory Valuation                         |                       |   |               |      |
| Purchases                                  | Transfers                             | Processes                                             | Inventory Transactions by Account           | t Goods in Transit                          |                       |   | MSRP          | Last |
| 🕞 Inventory                                | Automated Operations                  | Release IN Documents<br>Close Financial Periods       | Inventory by Item Class                     | Lou Senar Numbers                           |                       |   | 0.00          |      |
| Dashboards                                 | Storage Lookup<br>Item Lookup         |                                                       | Dead Stock<br>Intercompany Goods in Transit |                                             |                       |   | 0.00          | (    |
| Magento Connector                          | Scan and Issue                        |                                                       | Intercompany Returned Goods i               |                                             |                       |   | 0.00          |      |
| 🔆 Kensium License                          | Scan and Receive<br>Scan and Transfer |                                                       |                                             |                                             |                       |   |               |      |
| More Items                                 | Scan and Count                        |                                                       |                                             |                                             |                       |   |               |      |
| Configuration                              | Stock Items                           |                                                       |                                             |                                             |                       |   |               |      |
| <                                          |                                       | Sh                                                    | ow All 👻                                    |                                             |                       |   | < >           |      |

Receipt creation option in Acumatica

Upon Clicking on **[+New]** in the receipt screen you will be able to add the products and create the receipt.

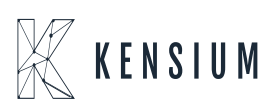

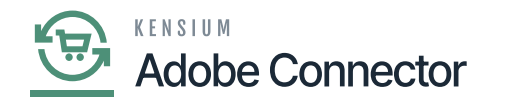

| Acumatica         | Search Q                                                                          | ତ                          |                           |                            |           | Revi<br>Produ | sion Two Products 🗸 | 10/22/2023<br>9.10 PM | 💿 💄 ad         | min admin 🗸 |
|-------------------|-----------------------------------------------------------------------------------|----------------------------|---------------------------|----------------------------|-----------|---------------|---------------------|-----------------------|----------------|-------------|
| Finance           | Receipts<br>New Record                                                            |                            |                           |                            |           |               | NOTES               | ACTIVITIES FIL        | ES CUSTOMIZATI | N TOOLS -   |
| \$ Banking        | <br><br><br><br><br><br><br><br><br><br>                                          | 0 × K K                    | > >I REMOV                | E HOLD                     |           |               |                     |                       |                |             |
| Payables          | Reference Nbr.: <new> P<br/>Status: On Hold</new>                                 | iransfer Nbr.:             |                           | Total Qty.:<br>Total Cost: | 40.00     |               |                     |                       |                | ^           |
| Receivables       | Date: 10/22/2023      Post Period: 10-2023                                        | Pescription:               |                           |                            |           |               |                     |                       |                |             |
| Sales Orders      | DETAILS FINANCIAL                                                                 |                            |                           |                            |           |               |                     |                       |                |             |
| Purchases         | O     +     X     LINE DETAILS     All       Image: Branch     ●     Inventory IC | Warehouse                  | Location                  | Quantity *UOM              | Unit Cost | Ext. Cost     | Lot/Serial Nbr.     | Expiration<br>Date    | Reason Code    | * Project   |
| D Inventory       | PRODWHOLE PUMA-BL-L                                                               | RETAIL                     | STORAGE                   | 10.00 EA                   | 0.00      | 0.00          |                     |                       |                | x           |
| 🕜 Dashboards      | D PRODWHOLE PUMA-GR-L     D PRODWHOLE PUMA-GR-M     D PRODWHOLE PUMA-GR-M         | RETAIL                     | STORAGE<br>STORAGE        | 10.00 EA<br>10.00 EA       | 0.00      | 0.00          |                     |                       |                | x           |
| Magento Connector | D PRODWHOLE     PUMA-WH-S                                                         | RETAIL                     | STORAGE                   | 10.00 EA                   | 0.00      | 0.00          |                     |                       |                | x           |
| 🔆 Kensium License |                                                                                   |                            |                           |                            |           |               |                     |                       |                |             |
| More Items        |                                                                                   |                            |                           |                            |           |               |                     |                       |                |             |
| Configuration     |                                                                                   |                            |                           |                            |           |               |                     |                       |                |             |
| <                 | On Hand 0.00 EA, Available 0.00 EA, Availab                                       | le for Shipping 0.00 EA, A | vailable for Issue 0.00 I | EA                         |           |               |                     |                       |                | > >         |

#### Product Added in the Receipts

From the Setup Parameters, you will get the following option for selecting the Warehouses. The dropdown will show a couple of warehouses; however, the application will consider only Wholesale and Retail.

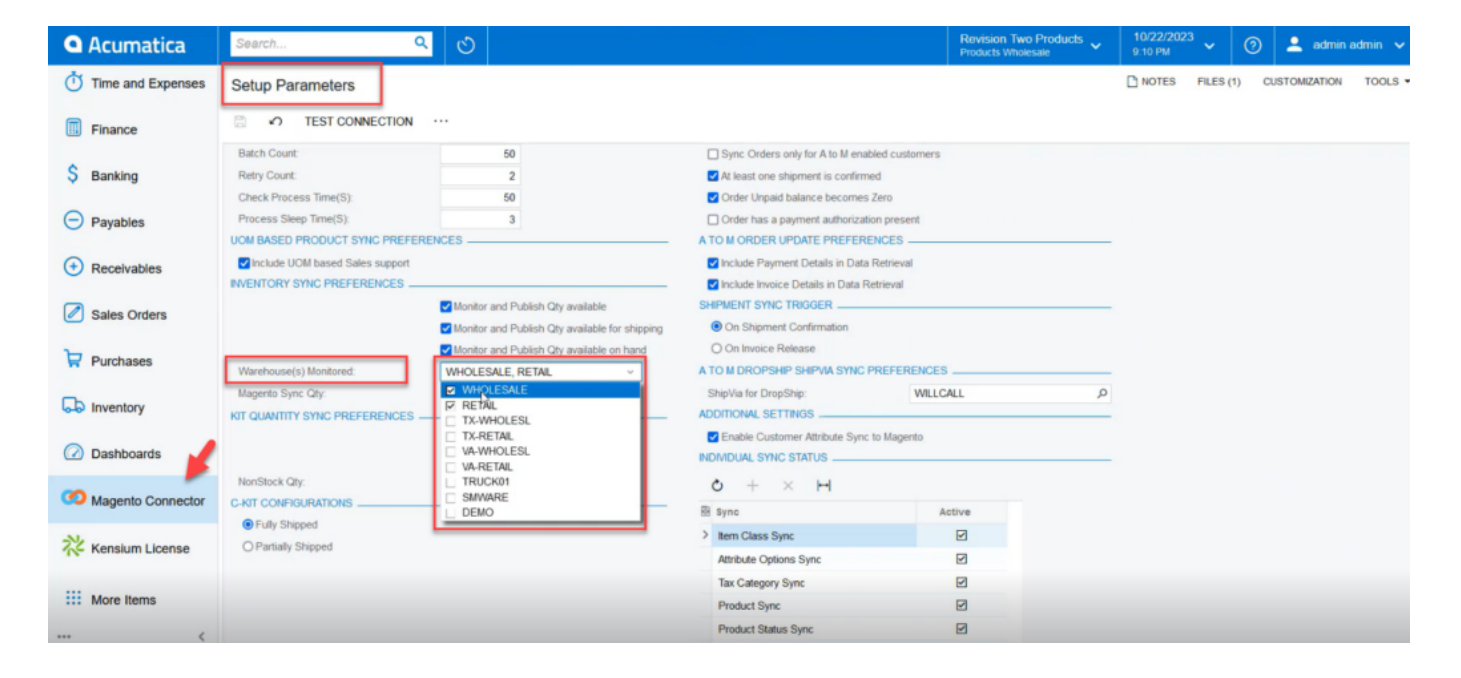

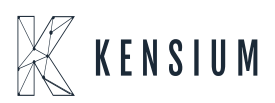

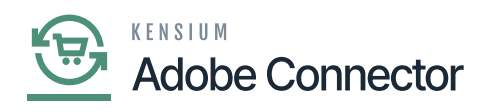

Wholesale and Retail warehouses will be considered.

For example, for a particular product A you have added a quantity of 10 and the warehouse is Wholesale. Now you add another 5 quantities of the same product i.e., Product A and select the warehouse as Retail. So, the total quantity against Product A will be 15. However, if you select any other available warehouse in Acumatica and add product quantity it will not be considered.

In the Receipt screen, you can click on the **[Remove Hold]** to **[Release]** the quantity in the receipt as shown in the screenshots.

| Acumatica         | Search                                       | <mark>&lt;</mark> ව                |                           |                 | Revision Two Products<br>Products Wholesale | 10/22/2023<br>9:11 PM 👻 🕐 🎴 | 🛓 admin admin 🗸           |
|-------------------|----------------------------------------------|------------------------------------|---------------------------|-----------------|---------------------------------------------|-----------------------------|---------------------------|
| Finance           | Receipts<br>002311                           |                                    |                           |                 | NOTES                                       | ACTIVITIES FILES CUSTO      | MIZATION TOOLS -          |
| \$ Banking        | ∽ ≅ © +                                      | <u> о к к</u>                      | > >I REMOVE HOLD          |                 |                                             |                             |                           |
| Payables          | Reference Nbr.: 002311 P<br>Status: On Hold  | Transfer Nbr.:<br>External Ref.:   | Total Qt<br>Total Co      | 61.00<br>et:    | _                                           |                             | ^                         |
| Receivables       | Date: 10/22/2023      Post Period: 10-2023   | Description:                       |                           | Click here to R | elease.                                     |                             |                           |
| Sales Orders      | DETAILS FINANCIAL                            |                                    |                           |                 |                                             |                             |                           |
| Purchases         | C + X LINE DETAILS     B   □ *Branch *Invent | ADD ITEMS H 🕅                      | Location Quantity         | *UOM Unit Cost  | Ext. Cost Lot/Serial Nbr.                   | Expiration Reason Cod       | le *Project               |
| Inventory         | PRODWHOLE PUMA                               | BL-L RETAIL                        | STORAGE 10.00             | EA 0.00         | 0.00                                        |                             | x                         |
| 0                 | PRODWHOLE PUMA                               | GR-L RETAIL                        | STORAGE 10.00             | EA 0.00         | 0.00                                        |                             | x                         |
| Dashboards        | D PRODWHOLE     PUMA-                        | WH-L RETAIL                        | STORAGE 10.00             | EA 0.00         | 0.00                                        |                             | x                         |
| Magento Connector | PRODWHOLE                                    | WH-S RETAIL                        | STORAGE 10.00             | EA 0.00         | 0.00                                        |                             | х                         |
|                   | PRODWHOLE PUMA                               | WH-S WHOLESALE                     | R1S1 5.00                 | EA 0.00         | 0.00                                        |                             | x                         |
| Kensium License   | PRODWHOLE PUMA                               | WH-L TRUCK01                       | TRUCK01 6.00              | EA 0.00         | 0.00                                        |                             | x                         |
| More Items        |                                              |                                    |                           |                 |                                             |                             |                           |
| Configuration     |                                              |                                    |                           |                 |                                             |                             |                           |
| javascript:void 0 | On Hand 0.00 EA, Available 0.00 EA, A        | Available for Shipping 0.00 EA, Av | ailable for Issue 0.00 EA |                 |                                             | K                           | $\langle \rangle \rangle$ |

Holding the Invoice

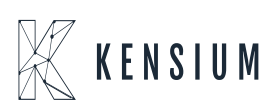

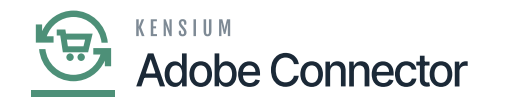

| Acumatica         | Search                                                | <mark>ද</mark>                      |                      |                               |                         |          |           | Rev<br>Prod | ision Two Products 🗸 | 10/22/2023<br>9.11 PM | 0           | admin admin 🗸 |
|-------------------|-------------------------------------------------------|-------------------------------------|----------------------|-------------------------------|-------------------------|----------|-----------|-------------|----------------------|-----------------------|-------------|---------------|
| Finance           | Receipts<br>002311                                    |                                     |                      |                               | _                       |          |           |             | NOTES                | ACTIVITIES FIL        | ES CUSTOMIZ | TOOLS -       |
| \$ Banking        | € □ □ ○                                               | + 🛙 O ~                             | ĸĸ                   | > >I RELEASE                  |                         |          |           |             |                      |                       |             |               |
| Payables          | Reference Nbr.: 002811<br>Status: Balanced            | D Transfer                          | Nbr.:<br>Ref.:       |                               | Total Qty:              |          | 61.00     |             |                      |                       |             | Ŷ             |
| Receivables       | Date: 10/22/20     Post Period: 10-2023               | 23 v Descript                       | ion:                 |                               | H2                      |          |           |             |                      |                       |             |               |
| Sales Orders      | DETAILS FINANCIAL                                     |                                     |                      |                               |                         |          |           |             |                      |                       |             |               |
| Purchases         | O + X LINE<br>₿ © □ *Branch                           | *Inventory ID                       | Warehouse            | 1.                            | Quantity                | *UOM     | Unit Cost | Ext. Cost   | Lot/Serial Nbr.      | Expiration<br>Date    | Reason Code | * Project     |
| Inventory         | PRODWHOLE                                             | PUMA-BL-L                           | RETAIL               | STORAGE                       | 10.00                   | EA       | 0.00      | 0.00        |                      |                       |             | х             |
| Dashboards        | D PRODWHOLE     PRODWHOLE     PRODWHOLE     PRODWHOLE | PUMA-GR-L<br>PUMA-GR-M<br>PUMA-WH-L | RETAIL               | STORAGE<br>STORAGE<br>STORAGE | 10.00<br>10.00<br>10.00 | EA<br>EA | 0.00      | 0.00        |                      |                       |             | x             |
| Magento Connector | PRODWHOLE                                             | PUMA-WH-S                           | RETAIL               | STORAGE                       | 10.00                   | EA       | 0.00      | 0.00        |                      |                       |             | х             |
| 🔆 Kensium License | PRODWHOLE     PRODWHOLE                               | PUMA-WH-S<br>PUMA-WH-L              | WHOLESALE<br>TRUCK01 | R1S1<br>TRUCK01               | 5.00<br>6.00            | EA       | 0.00      | 0.00        |                      |                       |             | x<br>x        |
| More Items        |                                                       |                                     |                      |                               |                         |          |           |             |                      |                       |             |               |
| Configuration     |                                                       |                                     |                      |                               |                         |          |           |             |                      |                       |             |               |
| <                 | On Hand 0.00 EA, Available                            | 0.00 EA, Available for S            | hipping 0.00 EA, A   | vailable for Issue 0.00 E/    | A                       |          |           |             |                      |                       |             | < > >         |

### Releasing the Invoice

From the Acumatica **[Connector Logs]** you can view the quantity. You can view the warehouse-wise quantity and the total quantity.

| Acumatica         | Search Q                | 0 |                     |                               |                                             | Revision Two Products  Products Wholesale                           | 10/22/2023<br>9:12 PM       | 0            | 💄 admir      | n admin 🗸    |
|-------------------|-------------------------|---|---------------------|-------------------------------|---------------------------------------------|---------------------------------------------------------------------|-----------------------------|--------------|--------------|--------------|
| Time and Expenses | Connector Logs          |   |                     |                               |                                             |                                                                     |                             | CUST         | OMIZATION    | TOOLS .      |
| Finance           | 0 🗈 🗠 H 🗷 …             |   |                     |                               |                                             |                                                                     |                             |              |              |              |
| \$ Banking        | Action Type:<br>Level:  | × | From Date:          | - From                        | n Time:                                     | v                                                                   |                             |              |              | ^            |
| Payables          | Message:                |   |                     |                               |                                             |                                                                     |                             |              |              |              |
| Receivables       | B C Level Action Type   |   | Message             |                               |                                             |                                                                     |                             |              |              | Magento En   |
| Sales Orders      | > D INFO Inventory Sync |   | {"count":1,"product | ts":[{"sku":"PUMA-Wh-L","Inv  | ventoryDetails":{"Invento                   | ry":[["type":"Warehouse","qtyavf":0.0                               | ),"qtyavlonshipping":0.0,"q | (tyonhand":  | 0.0,"qty":0  | https://mage |
|                   | D INFO Inventory Sync   |   | {"count":1,"product | ts":[{"sku":"PUMA-Gr-L","Inve | entoryDetails":["Inventory                  | ".[["type"."Warehouse","qtyavf".0.0,                                | "qtyavlonshipping":0.0,"qt  | yonhand":0.  | 0,"qty":0.0  | https://mage |
| Purchases         | INFO Inventory Sync     |   | {"count":1,"product | ts":{{"sku":"PUMA-BI-L","Inve | ntoryDetails": ("Inventory                  | ".[{"type":"Warehouse","qtyavf":0.0,"                               | 'qtyavlonshipping".0.0,"qty | onhand":0.   | 0,"qty":0.0, | https://mage |
| H I GIOLOGO       | INFO Inventory Sync     |   | {"count":1,"product | ts":[{"sku":"PUMA-Wh-S","Im   | ventoryDetails":{"Invento                   | ry".[["type"."Warehouse","qtyavl":5.0                               | 00,"qtyavlonshipping":0.00  | ),"qtyonhand | d":0.00,"qt  | https://mage |
|                   | INFO Inventory Sync     |   | {"count":1,"product | ts":[{"sku":"PUMA-Wh-S","In   | vent                                        | PROFILE AND THE MANNES                                              | 00,"qtyavlonshipping":0.00  | ),*qtyonhan  | f".0.00,"qt  | https://mage |
| solo inventory    | INFO Inventory Sync     |   | {"count":1,"product | ts":[{"sku":"PUMA-Gr-M","Inv  | ente S", "InventoryDet                      | ails":{"Inventory":                                                 | "qtyavlonshipping":0.0,"qt  | tyonhand":0  | 0,"qty":0    | https://mage |
| Dashbaarda        | D INFO Inventory Sync   |   | {"count":1,"product | ts":[{"sku":"PUMA-Wh-L","Inv  | vent pping":0.00,"qtyo                      | nhand":0.00,"qty":6.00,"qtymsi"                                     | ,"qtyavlonshipping":0.0,"q  | tyonhand":   | 0.0,"qty":0  | https://mage |
| Dashboards        | D INFO Inventory Sync   |   | {"count":1,"product | ts":[{"sku":"PUMA-Gr-L","Inve | ento OLESALE                                | intory":null,"warehouse":"WH                                        | "qtyavlonshipping":0.0,"qt  | yonhand":0.  | 0,"qty":0.0  | https://mage |
|                   | D INFO Inventory Sync   |   | {"count":1,"product | ts":[{"sku":"PUMA-BI-L","Inve | "},("type":"Wareh<br>ntor shipping":0.00,"q | ouse","qtyavi":10.00,"qtyavion<br>tyonhand":0.00,"qty":10.00,"qty   | qtyavlonshipping".0.0,"qt   | onhand":0.   | 0,"qty":0.0, | https://mage |
| Magento Connector | D INFO Data Retrieval   |   | PUMA-Wh-S           |                               | "RETAIL                                     | prinventory":null,"warehouse":                                      |                             |              |              | KN.MC.50.2   |
| N                 | D INFO Data Retrieval   |   | PUMA-Wh-L           |                               | "},("type":"Overa<br>ping":0.00,"gtyon      | II","qtyavI":15.00,"qtyavlonship<br>hand":0.00,"qty":15.00,"qtymsi" |                             |              |              | KN.MC.50.2   |
| Kensium License   | D INFO Data Retrieval   |   | PUMA-Gr-M           |                               | :15.00,"vendoriny<br>31,"Ouery": Stock      | entory":null,"warehouse":"")]}                                      |                             |              |              | KN.MC.50.2   |
|                   | D INFO Data Retrieval   |   | PUMA-Gr-L           |                               | y","Id":"b5344897                           | -037e-4d58-<br>9" "Time Stamp":"13342518688                         |                             |              |              | KN.MC.50.2   |
| More Items        | D INFO Product Sync     |   | ("Products":[("Inve | ntoryID"."PUMA-Wh-S","Cat     | ego ("PXPerformance                         | nalinfo":<br>InfoStartTime":"10/23/2023                             | 23-10-23T07:06:45.9587      | 264Z"}],"Qu  | ery"."Stoc   | https://mage |
| <                 |                         |   |                     |                               | 12:00:00 AM"}}                              |                                                                     |                             |              | 1< <         | > >          |

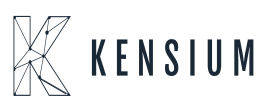

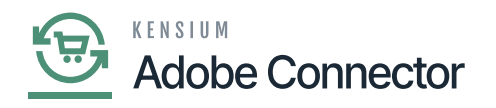

### Quantity on the Connector Logs

Eqr another set of quantity with a different combination you can view the quantity on the connector logs.

| • Acumatica       | Search Q                | Revision Two Products<br>Products Wholesale                                                                                                    | 10/22/2023 🗸 🕜 💄 admin admin                               | ~     |
|-------------------|-------------------------|----------------------------------------------------------------------------------------------------|------------------------------------------------------------|-------|
| Time and Expenses | Connector Logs          |                                                                                                    | CUSTOMIZATION TOOLS                                        | s •   |
| Finance           | 0 🛛 🗠 H 🛛 …             |                                                                                                    |                                                            |       |
| \$ Banking        | Action Type:<br>Level:  | v         From Date:         v           *         To Date:         v           *         To Date:         v                                                                                                    |                                                            | ^     |
| Payables          | Message:                | L "Therefore an an and the second second sec |                                                            |       |
| Receivables       | 🗟 🖗 🗋 Level Action Type | LE "<br>Message "),"type","Warehouse","qtyavi":10.00,"qtyavion<br>shipping"10.00,"qtyonhand"0.00,"qty":10.00,"qty                                                                                                    | Magent                                                     | to En |
| Rales Orders      | > D INFO Inventory Sync | "RETAIL<br>("count":1,"products":[("sku":"PUIA-Wh-L","Invent "RETAIL<br>("Count":1,"products":[("sku":"PUIA-Wh-L","Invent "RETAIL                                                                                                    | "qtyavlonshipping":0.0,"qtyonhand":0.0,"qty":0 https://r   | mage  |
| Sales Orders      | D INFO Inventory Sync   | ["count":1,"products":[["sku":"PUMA-Gr-L","Invento ping":0.00,"gtyonhand":0.00,"gtyonhand:0.00,"gtyonhand":0.00,"gtyonhand:0.00,"gtyonhand:0 | qtyavlonshipping":0.0,"qtyonhand":0.0,"qty":0.0 https://r  | mage  |
| Durchases         | INFO Inventory Sync     | ["count".1,"products".[["sku"."PUMA-Bi-L","Inventor )]."Out_rendorm/ventory :nut, wateroose :: )].<br>["count".1,"products".[["sku"."PUMA-Bi-L","Inventor )]."Out_rendorm/ventory :: StockItems", "CompanyId":"Compan                                                                                                    | gtyavlonshipping".0.0,"gtyonhand":0.0,"gty".0.0, https://r | mage  |
| - Fulcilasca      | INFO Inventory Sync     | ("count":1,"products":[("sku":"PUMA-Wh-S","Invent b5c31405074374=4055-<br>b5c3140f0477637;"Time Stamp":"13342518684 0                                                                                                    | 0,"qtyavlonshipping":0.00,"qtyonhand":0.00,"qt https://r   | mage  |
|                   | INFO Inventory Sync     | ("count":1,"products":[("sku":"PUIMA-Wh-S","Invent<br>["PXPerformance.infoStartTime":"10/23/2023 0                                                                                                    | 0,"qtyavlonshipping":0.00,"qtyonhand":0.00,"qt https://r   | mage  |
| o intentory       | INFO Inventory Sync     | ("count":1,"products":[("sku":"PUMA-Gr-M","Inventory-counts"; ["count":1,"products":["sku":"PUMA-Gr-M","Inventory-counts"; ["count":1,"products";["sku":"PUMA-Gr-M","Inventory-counts; ["sku":"PUMA-Gr-M","Inventory-counts; ["sku":"PUMA-Gr-M","PUMA-Gr-M","PUMA- | 'qtyavlonshipping":0.0,"qtyonhand":0.0,"qty":0 https://r   | mage  |
| Dashboards        | INFO Inventory Sync     | ("count".1, "products".[("sku"."PUMA-Wh-L","InventoryDetails".("Inventory".[("type":"Warehouse","qtyavl".0.0,                                                                                                    | "qtyavlonshipping":0.0, "qtyonhand":0.0, "qty":0 https://r | mage  |
|                   | INFO Inventory Sync     | ["count":1,"products":["sku":"PUMA-Gr-L","InventoryDetails":["Inventory":["type":"Warehouse","qtyavt":0.0,"                                                                                                    | qtyavlonshipping":0.0,"qtyonhand":0.0,"qty":0.0 https://r  | mage  |
| Magento Connector | INFO Inventory Sync     | ("count".1,"products": [("sku"."PUMA-BI-L","InventoryDetails". ["Inventory". [("type"."Warehouse", "qtyavl".0.0," c                                                                                                    | tyavlonshipping":0.0,"qtyonhand":0.0,"qty":0.0, https://r  | mage  |
|                   | INFO Data Retrieval     | PUMA-Wh-S                                                                                                    | KN.MC.                                                     | .50.2 |
| X Kensium License | INFO Data Retrieval     | PUMA-Wh-L                                                                                                    | KN.MC.                                                     | 50.2  |
|                   | INFO Data Retrieval     | PUMA-Gr-M                                                                                                    | KN.MC.                                                     | .50.2 |
| III Mara llama    | INFO Data Retrieval     | PUMA-Gr-L                                                                                                    | KN.MC.                                                     | .50.2 |
| More nems         | D INFO Product Sync     | ("Products" [["InventoryID": "PUMA-Wh-S", "Category" null, "IncludeinitializeData" faise, "LastModifiedOn": "202                                                                                                    | 23-10-23T07:06:45.9587264Z"]]."Query"."Stoc https://n      | mage  |
| <                 |                         |                                                                                                    | IC < >                                                     | ×     |

Another combination of products on the [Connector Logs]

On the Magento Connector Log, you will be able to view the Product Update. Upon clicking on the **[View]** link under **[Action]** you will get the following screen.

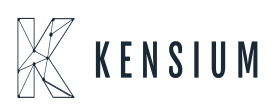

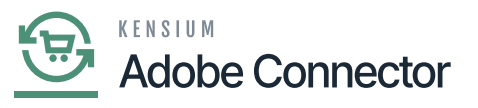

| DASHBOARD                | Conne      | ctor Logs                   |                         |           |        |                      |         |               | Q             | <b>N</b>        |
|--------------------------|------------|-----------------------------|-------------------------|-----------|--------|----------------------|---------|---------------|---------------|-----------------|
| \$<br>SALES              | 🚺 It's t   | ime to change your password | i.                      |           |        | ß                    |         |               |               |                 |
| CATALOG                  |            |                             |                         |           |        |                      |         | <b>Filter</b> | s Oefault Vie | w 🔹 🏠 Columns 👻 |
| KENSIUM A-M<br>CONNECTOR | 90535 reco | rds found                   |                         |           |        |                      | [       | 100 •         | per page <    | 1 of 906 >      |
| ÷                        | Log Id 1   | Start Time                  | Complete Time           | Group     | Action | Sync Direction       | Result  | Entity Id     | Notes         | Action          |
| CUSTOMERS                | 1520373    | Oct 23, 2023 2:12:04 PM     | Oct 23, 2023 2:12:04 PM | Product   | Update | Acumatica to Magento | Success | 432798        | PUMA-Gr-M     | View            |
| MARKETING                | 1520372    | Oct 23, 2023 2:12:02 PM     | Oct 23, 2023 2:12:04 PM | Product   | Update | Acumatica to Magento | Success | 432797        | PUMA-Wh-L     | View            |
|                          | 1520371    | Oct 23, 2023 2:12:01 PM     | Oct 23, 2023 2:12:02 PM | Product   | Update | Acumatica to Magento | Success | 432799        | PUMA-Wh-S     | View            |
| CONTENT                  | 1520370    | Oct 23, 2023 2:12:00 PM     | Oct 23, 2023 2:12:01 PM | Product   | Update | Acumatica to Magento | Success | 432795        | PUMA-BI-L     | View            |
| REPORTS                  | 1520369    | Oct 23, 2023 2:11:59 PM     | Oct 23, 2023 2:12:00 PM | Product   | Update | Acumatica to Magento | Success | 432796        | PUMA-Gr-L     | View            |
| 7775                     | 1520368    | Oct 23, 2023 2:11:59 PM     | Oct 23, 2023 2:12:00 PM | Inventory | Update | Acumatica to Magento | Success | 432799        | PUMA-Wh-S     | View            |
| STORES                   | 1520367    | Oct 23, 2023 2:11:59 PM     | Oct 23, 2023 2:11:59 PM | Inventory | Update | Acumatica to Magento | Success | 432799        | PUMA-Wh-S     | View            |
| SYSTEM                   | 1520366    | Oct 23, 2023 2:11:59 PM     | Oct 23, 2023 2:11:59 PM | Inventory | Update | Acumatica to Magento | Success | 432798        | PUMA-Gr-M     | View            |

Click on View to go to the Product Screen

For a particular Product which is PUMA-Small- White the quantity should be 15. Initially, the Quantity added in Acumatica 10 and 5 was added later. However, the warehouse was selected for wholesale and retail. Click on Edit to view more details.

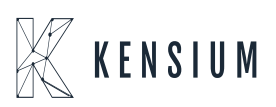

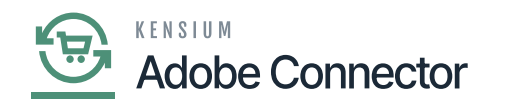

| Δ                        | Prod              | ucts                     |           |                    |                   |               |           |          |          |                         |                    |          |                 | Add              | Product 🔹    |
|--------------------------|-------------------|--------------------------|-----------|--------------------|-------------------|---------------|-----------|----------|----------|-------------------------|--------------------|----------|-----------------|------------------|--------------|
| DASHBOARD<br>\$<br>SALES | Search            | h by keywa               | •         | 2617 records found | Q                 |               |           |          |          |                         | 20 •               | per page | <               | 1                | of 131 >     |
| CATALOG                  |                   | ID †                     | Thumbnail | Name               | Туре              | Attribute Set | sku       | Price    | Quantity | Salable<br>Quantity     | Visibility         | Status   | Websites        | URL Key          | Action satco |
| KENSIUM A-M<br>CONNECTOR |                   | 432799                   | Û         | PUMA-S-White       | Simple<br>Product | OCTDEMOCLASS  | PUMA-Wh-S | \$680.25 | 15.0000  | Default<br>Stock:<br>15 | Catalog,<br>Search | Enabled  | Main<br>Website | puma-<br>s-white | Edit         |
|                          |                   | 432798                   | 0         | PUMA-M-Green       | Simple<br>Product | OCTDEMOCLASS  | PUMA-Gr-M | \$450.00 | 10.0000  | Default<br>Stock:<br>10 | Catalog,<br>Search | Enabled  | Main<br>Website | puma-<br>m-green | Edit         |
|                          |                   | 432797                   |           | PUMA-L-White       | Simple<br>Product | OCTDEMOCLASS  | PUMA-Wh-L | \$300.00 | 10.0000  | Default<br>Stock:<br>10 | Catalog,<br>Search | Enabled  | Main<br>Website | puma-<br>I-white | Edit         |
| REPORTS<br>STORES        |                   | 432796                   |           | PUMA-L-Green       | Simple<br>Product | OCTDEMOCLASS  | PUMA-Gr-L | \$600.00 | 10.0000  | Default<br>Stock:<br>10 | Catalog,<br>Search | Enabled  | Main<br>Website | puma-<br>I-green | Edit         |
| ttps://kensium           | atlassian.net/iss | 432795<br>sues/?filter=1 | 10728     | PUMA-L-Black       | Simple<br>Product | OCTDEMOCLASS  | PUMA-BI-L | \$500.00 | 10.0000  | Default<br>Stock:<br>10 | Catalog,<br>Search | Enabled  | Main<br>Website | puma-<br>I-black | Edit         |

### Click on [Edit] to view more

Upon clicking on the Edit button, the following screen will appear to view the total quantity of the particular product.

| DASHBOARD                     | PUMA-S-White                    |                            | ← Back | Add Attribute | Save 🔻 |
|-------------------------------|---------------------------------|----------------------------|--------|---------------|--------|
| \$<br>SALES                   | [store view]                    |                            |        |               |        |
| CATALOG                       | SKU *<br>[global]               | PUMA-Wh-S                  |        |               |        |
| KENSIUM A-M                   | Price *<br>[global]             | \$ 680.25                  |        |               |        |
|                               | Tax Class<br>[website]          | EXEMPT •                   |        |               |        |
|                               | Quantity<br>[global]            | 15<br>Advanced Inventory   |        |               |        |
| CONTENT                       | Stock Status<br>[global]        | In Stock 💌                 |        |               |        |
| REPORTS                       | Weight<br>[global]              | Ibs This item has weight 💌 |        |               |        |
| STORES                        | Visibility<br>[store view]      | Catalog, Search 👻          |        |               |        |
| SYSTEM                        | Categories<br>[global]          | Select • New Category      |        |               |        |
| FIND PARTNERS<br>& EXTENSIONS | Set Product as New<br>[website] | No                         |        |               |        |

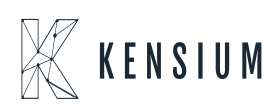

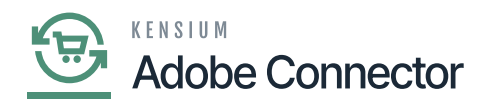

Enter the quantity and the stock status

the warehouse is not Wholesale or Retail in Acumatica Receipt that quantity will not be considered and will not be shown on the Magento side.

| Acumatica         | Search                                                         | ۹ ن                      |                      |                       |                                 |          |           | Rev<br>Prod | ision Two Products 🗸 | 10/22/2023<br>9:14 PM | 0            | admin admin 🗸 |
|-------------------|----------------------------------------------------------------|--------------------------|----------------------|-----------------------|---------------------------------|----------|-----------|-------------|----------------------|-----------------------|--------------|---------------|
| Finance           | Receipts<br>002311                                             |                          |                      |                       |                                 |          |           |             | NOTES                |                       | he operation | has ×         |
| \$ Banking        | 5 □ Ω Ω                                                        | + 0 0 -                  | K K                  | > >ı …                |                                 |          |           |             |                      | °                     | ompleted.    |               |
| Payables          | Reference Nbr.: 202311<br>Status: Released                     | P Transfer               | Nbr.:<br>Ref.:       |                       | Total Qty.:<br>Total Cost       |          | 61.00     |             |                      |                       |              | ^             |
| Receivables       | Date:         10/22/202           Post Period:         10-2023 | 23 Descrip               | lion:                |                       |                                 |          |           |             |                      |                       |              |               |
| Sales Orders      | DETAILS FINANCIAL                                              |                          |                      |                       |                                 |          |           |             |                      |                       |              |               |
| Purchases         | O + × LINE<br>B G □ Branch                                     | Inventory ID             | Warehouse            | Location              | Quantity                        | •UOM     | Unit Cost | Ext. Cost   | Lot/Serial Nbr.      | Expiration            | Reason Code  | e Project     |
| Inventory         | PRODWHOLE                                                      | PUMA-BL-L                | RETAIL               | STORAGE               | 10.00                           | EA       | 0.00      | 0.00        |                      |                       | INRECEIPT    | x             |
| Dashboards        | PRODWHOLE     PRODWHOLE                                        | PUMA-GR-L<br>PUMA-GR-M   | RETAIL               | STORAGE               | 10.00                           | EA<br>EA | 0.00      | 0.00        |                      |                       | INRECEIPT    | x             |
| -                 | PRODWHOLE                                                      | PUMA-WH-L                | RETAIL               | STORAGE               | 10.00                           | EA       | 0.00      | 0.00        |                      |                       | INRECEIPT    | X             |
| Magento Connector |                                                                | PUMA-WH-S                | WHOLESALE            | R1S1                  | 5.00                            | EA       | 0.00      | 0.00        |                      |                       | INRECEIPT    | x             |
| 🔆 Kensium License | > 0 D PRODWHOLE                                                | PUMA-WH-L                | TRUCK01              | TRUCK01               | 6.00                            | EA       | 0.00      | 0.00        |                      |                       | INRECEIPT    | х             |
| More Items        |                                                                |                          |                      | Whareh<br>Wholes      | iouse is not<br>ale or Retails. |          |           |             |                      |                       |              |               |
| *** <             | On Hand 6.00 EA, Available (                                   | 6.00 EA, Available for 1 | Shipping 6.00 EA, Av | ailable for Issue 6.0 | 0 EA                            |          |           |             |                      |                       |              | < > >l        |

There are two warehouses in the receipts

In the Retail Warehouse type the quantity is shown as 10 for the product. For another warehouse type, the quantity is 6. As the application will only consider Wholesale and Retail based on the Setup Parameters only 10 quantities are shown.

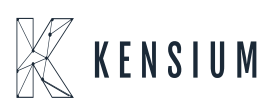

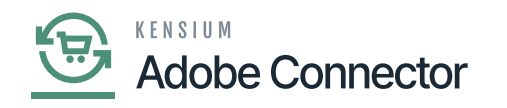

| Δ                        | Prod   | ucts       |           |                    |                   |               |           |          |          |                         |                    |          |                 | Add              | Product | •     |
|--------------------------|--------|------------|-----------|--------------------|-------------------|---------------|-----------|----------|----------|-------------------------|--------------------|----------|-----------------|------------------|---------|-------|
| DASHBOARD<br>\$<br>SALES | Searci | h by keywa | ord 🗸     | 2617 records found | Q                 |               |           |          |          |                         | Y Filte            | per page | Default         | View •           | Column  | >     |
| CATALOG                  |        | ID †       | Thumbnail | Name               | Туре              | Attribute Set | SKU       | Price    | Quantity | Salable<br>Quantity     | Visibility         | Status   | Websites        | URL Key          | Action  | satco |
| KENSIUM A-M<br>CONNECTOR |        | 432799     | Ô         | PUMA-S-White       | Simple<br>Product | OCTDEMOCLASS  | PUMA-Wh-S | \$680.25 | 15.0000  | Default<br>Stock:<br>15 | Catalog,<br>Search | Enabled  | Main<br>Website | puma-<br>s-white | Edit    | _     |
|                          |        | 432798     |           | PUMA-M-Green       | Simple<br>Product | OCTDEMOCLASS  | PUMA-Gr-M | \$450.00 | 10.0000  | Default<br>Stock:<br>10 | Catalog,<br>Search | Enabled  | Main<br>Website | puma-<br>m-green | Edit    |       |
|                          |        | 432797     | Ô         | PUMA-L-White       | Simple<br>Product | OCTDEMOCLASS  | PUMA-Wh-L | \$300.00 | 10.0000  | Default<br>Stock:<br>10 | Catalog,<br>Search | Enabled  | Main<br>Website | puma-<br>I-white | Edit    |       |
| STORES                   |        | 432796     |           | PUMA-L-Green       | Simple<br>Product | OCTDEMOCLASS  | PUMA-Gr-L | \$600.00 | 10.0000  | Default<br>Stock:<br>10 | Catalog,<br>Search | Enabled  | Main<br>Website | puma-<br>I-green | Edit    |       |
| SYSTEM                   |        | 422705     |           | DUMA L Disck       | Simple            | OCTOENOCIASS  | DUIMA PLI | 6500.00  | 10.0000  | Default<br>Stock:       | Catalog,           | Epobled  | Main            | puma-            | -       |       |

## Click on [Edit] to view the quantity

| DASHBOARD                     | PUMA-L-White                    |                                                                        | ←  | Back | Add Attribute | Save | • |
|-------------------------------|---------------------------------|------------------------------------------------------------------------|----|------|---------------|------|---|
| \$<br>SALES                   | [store view]                    |                                                                        |    |      |               |      |   |
| CATALOG                       | SKU *<br>[global]               | POMA-WIT-L                                                             |    |      |               |      |   |
| KENSIUM A-M                   | Price *<br>[global]             | \$ 300.00                                                              |    |      |               |      |   |
|                               | Tax Class<br>[website]          | EXEMPT *                                                               |    |      |               |      |   |
|                               | Quantity<br>[global]            | 10 Advanced Inventory                                                  |    |      |               |      |   |
|                               | Stock Status                    | The 6 Qty. will not be considered because the warehouse is neither set | to |      |               |      |   |
| CONTENT                       | [global]                        | Wholesale nor Retail                                                   |    |      |               |      |   |
| REPORTS                       | Weight<br>[global]              | Ibs This item has weight •                                             |    |      |               |      |   |
|                               | Visibility<br>[store view]      | Catalog, Search 🔹                                                      |    |      |               |      |   |
| SYSTEM                        | Categories<br>[global]          | Select • New Category                                                  |    |      |               |      |   |
| FIND PARTNERS<br>& EXTENSIONS | Set Product as New<br>(vebsite) | No No                                                                  |    |      |               |      |   |

Quantity and Stock Status field

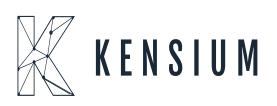